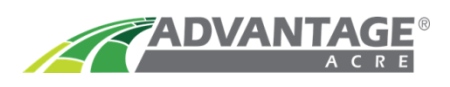

## <u>Case IH Pro 600</u>

## Case IH Pro 700 version 28 & Below

- Email your Account email, Field Names (and Field Numbers) with VRx to support@advantageacre.com to be converted to .cn1 files.
- 2. For Pro 600: Transfer .cn1 files to Compact Flash Card. NOTE: Case IH highly recommends using their own Compact Flash Card, Part # 84322404. Do NOT use more than 4GB flash cards.

**For Pro 700:** Transfer **.cn1 files** to **USB flash drive**. *NOTE:* Case *IH highly* recommends using their own USB Flash Drive, Part # 4796296. Do NOT use more than 4GB flash drive.

- 3. Insert the flash card into the monitor BEFORE starting your tractor!
- 4. Go to Toolbox, Select Product. Verify correct VRx Setup.
  - **a.** Hybrid/Variety Names
  - **b.** VRx Min and Max (VRx bounds to prevent under or over planting)
- 5. Select Back in the lower left, go to the home screen, select Work Condition.

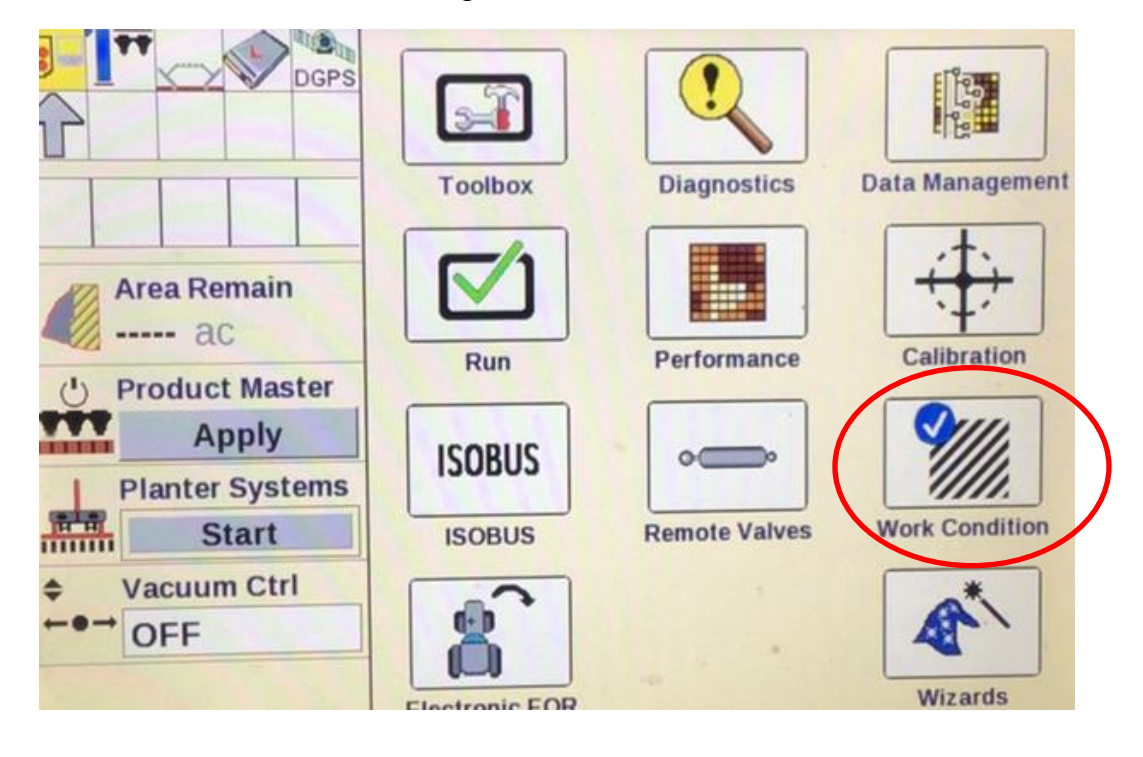

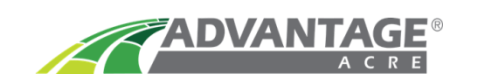

6. At the bottom select the Layer tab.

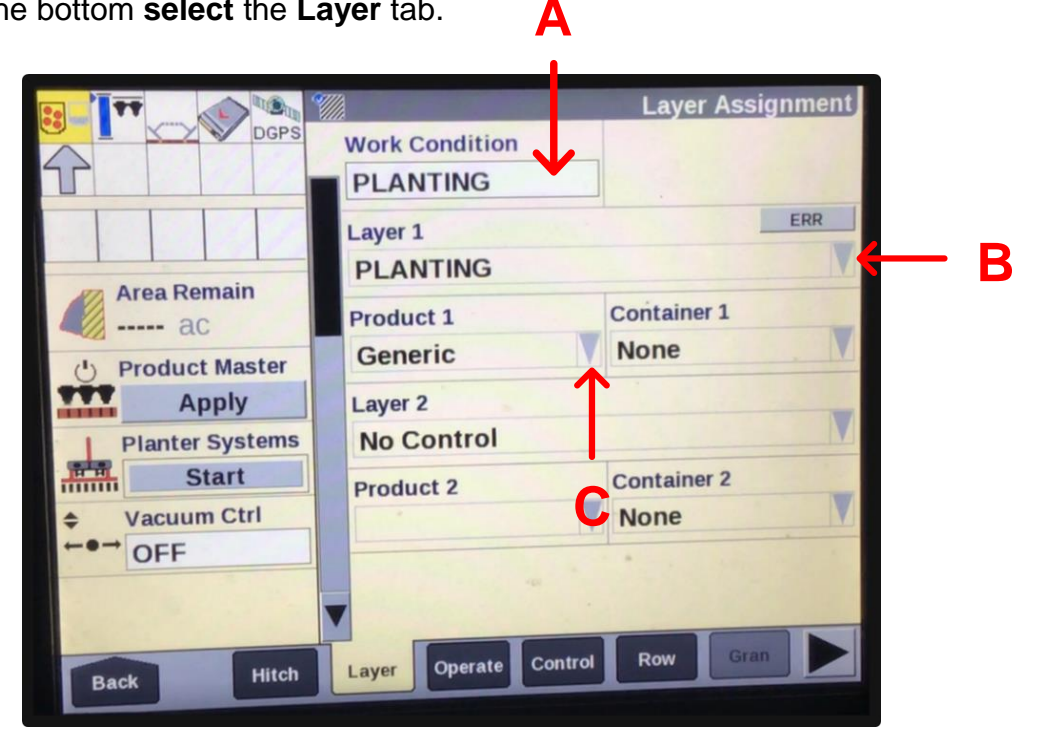

- a. Assign work condition as you normally would when planting by selecting Work Condition and enter Planting.
- b. For LAYER 1 select Seed.
- c. For **PRODUCT 1 select** the **Product** that you will be planting in this field.
- 7. Go back to the Home screen and select Performance.

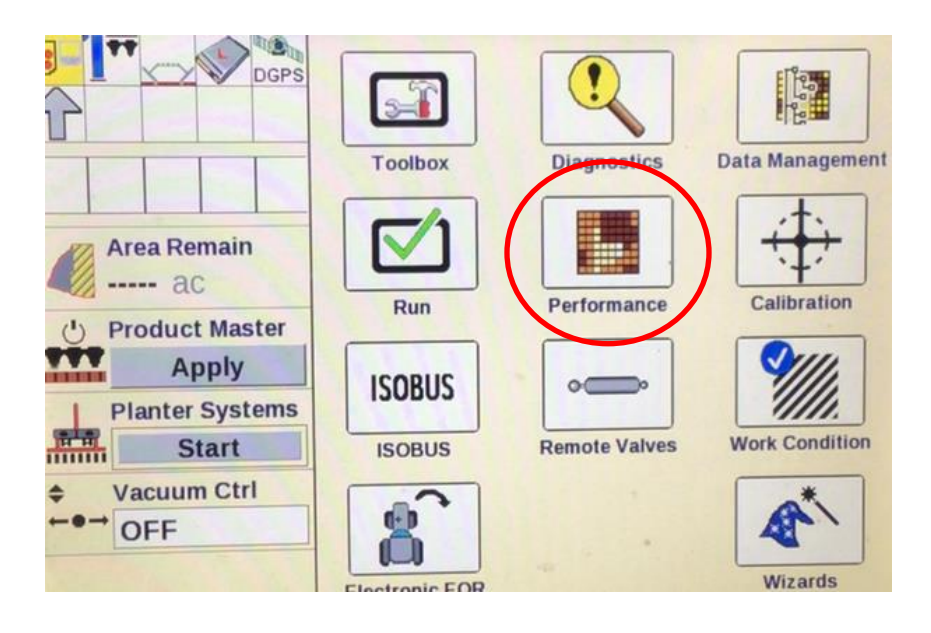

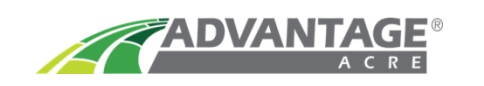

8. At the bottom, scroll to the right and select RX Setup.

|                    |                | Prescription Setup          |
|--------------------|----------------|-----------------------------|
|                    | Auto Reload Rx | Grower                      |
|                    | Enabled        | AA TEST                     |
|                    | Farm           | Field                       |
|                    | LEBANON B      | ROAD                        |
| Area Remain        | Layer 1        | Product 1                   |
| (b) Broduct Master | PLANTING       | Generic                     |
| Apply              | Prescription 1 | Out Of Zone Rate 1          |
| Planter Systems    |                |                             |
| Start              | Laver 2        | Product 2                   |
| ♦ Vacuum Ctrl      | No Control     |                             |
| ←●→ OFF            | Prescription 2 | Out Of Zone Rate?           |
|                    |                |                             |
|                    |                |                             |
| Back Sum2          | Rx Setup       | Carlo and the second second |

- a. At the top, enable Auto Reload Rx.
- b. **Select** the corresponding **Grower, Farm, and Field** to the VR recommendation.
- c. Select Prescription 1, click the VR recommendation.
- d. Set the Out of Zone Rate 1. If GPS location is lost, the Out of Zone Rate 1 population will be planted until GPS location returns.
- 9. VRx's are loaded into your Pro 600/700v28 monitor. You are ready to plant!

Case IH Support855-423-7435Advantage Acre Support855-278-9134